# คู่มือการแก้ไขชื่อของนักเรียนและครูผู้สอน

- เข้าเว็บไซต์โปรแกรมงานศิลปหัตถกรรมนักเรียน ระดับชาติ
  เว็บ <u>https://north69.sillapa.net/ss-north/</u> (การศึกษาพิเศษ โรงเรียนเฉพาะความพิการ)
  เว็บ https://north69.sillapa.net/ss-specialnorth/ (การศึกษาพิเศษ ศูนย์การศึกษาพิเศษ)
- 2. เข้าสู่ระบบโรงเรียน ในหน้าหลักของเว็บไซต์

|                                                                                                    | เข้าสู่ระบบ      |                                     |  |  |  |
|----------------------------------------------------------------------------------------------------|------------------|-------------------------------------|--|--|--|
| ชื่อผู้ใช้ :                                                                                                    | กรอก Username 🗲  | 1. พิมพ์ User Name ของโรงเรียน      |  |  |  |
| Password:                                                                                                    | กรอก password 🗲  | 2. พิมพ์ password ของโรงเรียน       |  |  |  |
| rvg                                                                                                    | กรอก รหัสป้องกัน | 3. พิมพ์ ตัวอักษรที่ปรากฏในช่องสีดำ |  |  |  |
|                                                                                                    | เข้าสู่ระบบ      | 4. คลิกที่ เข้าระบบ                 |  |  |  |
| ระบบจัดการ                                                                                                    |                  |                                     |  |  |  |
| 💠 เข้าสู่ระบบ                                                                                                    | Ц                |                                     |  |  |  |
| ອຸ້ມຜູ້ພູບບອບການສະບັນດາເຊັ່ນ ເຊິ່ງ ເຊິ່ງ ເຊິ່ງ ເຊິ່ງ ເຊິ່ງ ເຊິ່ງ ເຊິ່ງ ເຊິ່ງ ເຊິ່ງ ເຊິ່ງ ເຊິ່ງ ເຊິ່ງ ເຊິ່ງ ເຊິ່<br>ອີ້ມີເນັ້ອງ ເຊັ່ງ ເຊິ່ງ ເຊິ່ງ ເຊິ່ງ ເຊິ່ງ ເຊິ່ງ ເຊິ່ງ ເຊິ່ງ ເຊິ່ງ ເຊິ່ງ ເຊິ່ງ ເຊິ່ງ ເຊິ່ງ ເຊິ່ງ ເຊິ່ງ ເຊິ່ງ ເຊິ່ |                  |                                     |  |  |  |
| ສຳນັກນຣື່ສາຮບານກາຮສຶກນາພິເສນ                                                                                                    |                  |                                     |  |  |  |

- 3. ดำเนินการแก้ไขรายชื่อนักเรียนหรือครูผู้สอน การแก้ไข ชื่อ-สกุล จะต้องเป็นคนเดิม แต่มี คำหน้านาม หรือ ชื่อ หรือสกุล ที่มีพยัญชนะ สระ ผิดเล็กน้อย ให้ดำเนินการ แก้ไขโดย <u>ไม่ต้องส่งเอกสารยืนยันหรือแนบไฟล์</u> ดำเนินการดังนี้
  - 3.1 คลิกที่เมนู **แก้ไข+เปลี่ยน** แล้วเลือกรายการกิจกรรมที่จะแก้ไข

| ← → C   north69.sillapa.net/ss-           | specialnorth/?name=school_manager&body                               | =category_list_replace            |                               |                         |                         |                         | Q 12          | <b>9</b> : |
|-------------------------------------------|----------------------------------------------------------------------|-----------------------------------|-------------------------------|-------------------------|-------------------------|-------------------------|---------------|------------|
| 🗰 ແວປ 🛅 ແບບປາະເມີນ รางวัลพรง 😵 Energ      | ay 🚺 CUIR at Chulaiongk 💶 (144) สือการสอ                             | อนการ์ด 💶 (145) สื่อการสอนการ์ด 🗊 | (146) ดาของดิน - Yo 🤅         | 🎯 แอมเวย์มาเลเซีย/อเมริ | G การบริหารแบบมีส่วนร่ว | บันทึกสะห้อนคิดของนา    |               | 39         |
| อานสงทะเ<br>โปรแกรม<br>อานสิล             | <b>บียนของโรงเรียน</b><br>มลงทะเชียนและรายงานผล<br>ปหัตถกรรมนักเรียน | <b>ا</b> ا                        |                               |                         |                         |                         |               |            |
| รายการ                                    | d                                                                    |                                   |                               |                         | a first                 |                         |               |            |
| <u></u>                                   | ดุนยการคกษาพเคษ เขตกา                                                | รคกษา 8 จงหวดเขยงเ                | หม ลานกบรห                    | ารงานการตกษ             | าพเคษ                   |                         |               |            |
| <u>แก้ไขข้อมูลโรงเรียน</u>                |                                                                      | 1 0000                            | പഷ്പ                          | เมลี่ออง                |                         |                         |               |            |
| รัฐรัฐรัฐรัฐรัฐรัฐรัฐรัฐรัฐรัฐรัฐรัฐรัฐร  | ພື້ນພົບຄະໄຮະລັດຕັວ                                                   | า. คลกทเมนู                       | ร่ เกมาณ+                     | เบลยน                   |                         | เอื่นๆให้               |               |            |
| <u>แก้ไข+เปลี่ยนตัว [เปิด]</u>            |                                                                      |                                   | เรียบร้อย เพื่อผลา<br>พื่นอัง | ประโยชน์ของหางโรงเ      | รียนเอง และปฏิบัติตาม   | เก้าหนดการ              |               |            |
| พมพเอกล เร                                | ลำดับ หมวดหมู่                                                       | ผู้เข้าแข่งขัน ผู้ฝึกสอน          |                               |                         |                         |                         | 1             |            |
| <u>รายชื่อนักเรียนและครูทั้งหมด</u>       | 1 <u>กลุ่มติลปหัตถกรรม</u><br>2 กลุ่มวิชาการ                         | 0 0                               |                               | 4                       | d                       | പ്പ                     |               |            |
| <u>แยกตามวันแข่ง</u>                      | 3 <u>กลุ่มเทคโนโลยี</u>                                              | 0 0                               | _ Z. ۱                        | สอบวาย                  | การพจะแ                 | กเข                     |               |            |
| 🦉 เพิ่มรูปใบบัตรุประว่าตัว                |                                                                      |                                   | ż.                            |                         |                         |                         |               |            |
| เพิ่มข้อมอการติดต่อ คร ใหม่!!!            |                                                                      |                                   |                               |                         |                         |                         |               |            |
| พิมพ์เกียรติมัดร [ปีด]                    |                                                                      |                                   |                               |                         |                         |                         |               |            |
| ตรวจสอบข้อมูล                             |                                                                      |                                   |                               |                         |                         |                         |               |            |
| 📝 ผลการลงทะเบียนทั้งเขต                   |                                                                      |                                   |                               |                         |                         |                         |               |            |
| 📝 ความครบถ้วนในการลงทะเบียน               |                                                                      |                                   |                               |                         |                         |                         |               |            |
| 🥩 <u>นักเรียนที่แข่งมากกว่า 1 กิจกรรม</u> |                                                                      |                                   |                               |                         |                         | Activate Window         | NS            |            |
| ผลการแข่งขัน                              |                                                                      |                                   |                               |                         |                         | Go to Settings to activ | rate Windows. |            |
| <u>สรุปผลการแข่งขันของไรงเรียน</u>        |                                                                      |                                   |                               |                         |                         |                         |               |            |
|                                           |                                                                      |                                   | 241                           |                         |                         |                         |               |            |
| 3.2 เลือกรายชื                            | อนกเรียน หรือ ค'                                                     | ร ท่จะทำการแ                      | กเข                           |                         |                         |                         |               |            |

3.2 เลือกรา<mark>ยชื่อนักเรียน หรือ ครู</mark> ที่จะทำการแก้ไข

#### นักเรียน

#### [เปลี่ยนตัวได้ 1 คน] เปลี่ยนตัวแล้ว 0 คน

| สำดับ | ชื่อ-สกุล(ในระบบ)        | ขอเปลี่ยนแปลงข้อมูล        | ชื่อขอเปลี่ยนแปลงข้อมูล |
|-------|--------------------------|----------------------------|-------------------------|
| 1     | นายนัฐวุฒิ โพธิ์พันธ์    | <u>ขอเปลี่ยนแปลงข้อมูล</u> |                         |
| 2     | นางสาวนัทตะวัน กอบทรัพย์ | <u>ขอเปลี่ยนแปลงข้อมูล</u> |                         |

#### ครูผู้ฝึกสอน

## เลือกรายชื่อนักเรียน หรือ ครู ที่จะทำการแก่ไข

#### [เปลี่ยนตัวได้ ไม่จำกัด คน] เปลี่ยนตัวแล้ว 0 คน

| ลำดับ | ชื่อ-สกุล          | ขอเปลี่ยนแปลงข้อมูล          | ชื่อขอเปลี่ยนแปลงข้อมูล | ຽປແນນ |
|-------|--------------------|------------------------------|-------------------------|-------|
| 1     | นายณัฐพล โพธิ์อ่อง | <u>ขอเปลี่ยนแปลงข้อมูล</u> 🌽 |                         |       |
| 2     | นายรังสรรค์ ทองห่อ | <u>ขอเปลี่ยนแปลงข้อมูล</u>   |                         |       |

### 3.3 ดำเนินการใส่รายละเอียดดังนี้ นักเรียน

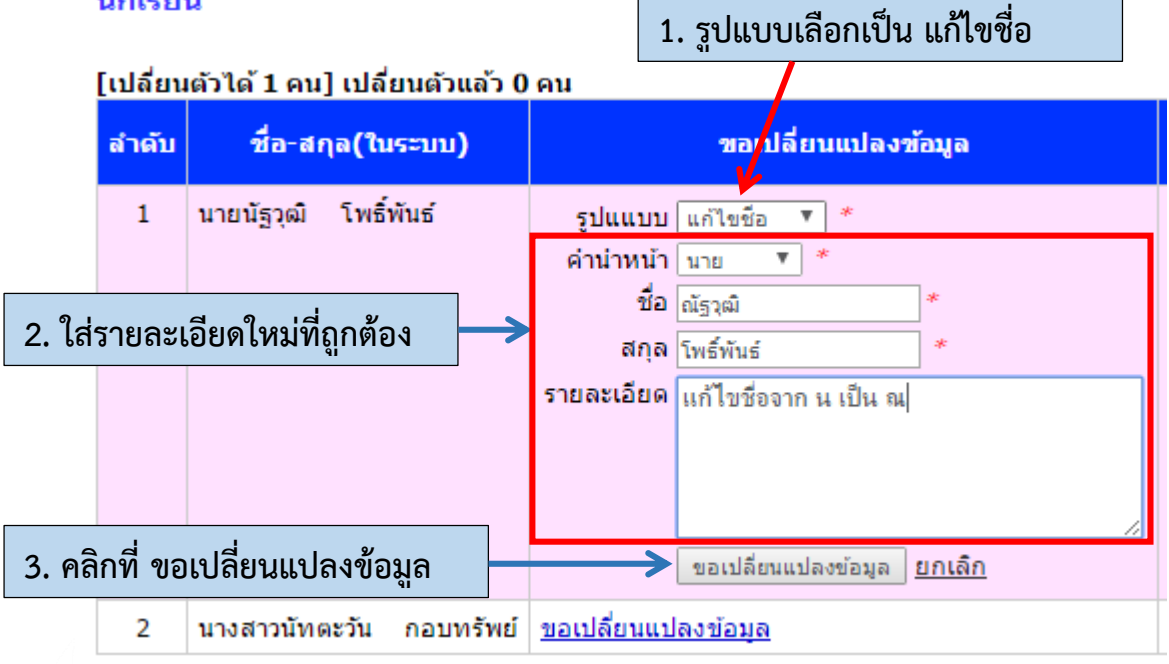

 การแก้ไข หรือ เปลี่ยนตัว ของโรงเรียนจะต้องดำเนินการให้แล้วเสร็จภายในวันที่ <u>1-5 ธันวาคม 2562</u> เวลา 16.30 น. และทางคณะกรรมการจัดการแข่งขันจะดำเนินการ ตรวจสอบและพิจารณา (อนุญาตหรือไม่อนุญาต) ภายในวันที่ 9 ธันวาคม 2562 เวลา 16.30 น. ซึ่งทางโรงเรียนสามารถตรวจสอบรายชื่อได้ตั้งแต่วันที่ 10 ธันวาคม 2562 เป็นต้นไป

ບານສີລປສັຫຕກອອນນັກເອີຍນອະດັບชาติ ອຣັ້ບທີ່ ๖๙ ปีการสึกษา ๒๕๖๒ กาดเหนือ สำนักบริหารชานการสึกษาพิเศษ

สอบถามข้อมูลเพิ่มเติมได้ที่ : นายจินตวัฒน์ จันทร์น้อย และทีมงาน โทร. 086-4482865